# How to File GSTR-1 from BUSY

## **Overview**

GSTR-1 is the monthly GST return to be filed by taxable person registered under GST. GSTR-1 will include the details of all outward supplies made within the given period.

Here is a step-by-step process for filing GSTR-1 from BUSY:

**<u>Step 1</u>**: Check GSTR-1 screen report in BUSY and verify data.

**<u>Step 2</u>**: Generate JSON file. JSON file can be generated in following ways:

- a) Generate JSON directly from BUSY
- b) Generate CSV/Excel from BUSY and convert it to JSON using government offline tool.

Step 3: Upload JSON file to GST online portal.

Step 4: Submit the return.

Now, let us discuss the above mentioned steps in detail:

### Step 1: Check GSTR-1 screen report in BUSY and verify data.

First of all check GSTR-1 screen report and verify data. To check GSTR-1 screen report go to: **Display** > **GST Reports** > **GST Returns** > **GSTR-1**. Select the month for which you want to view the report and click OK button. On clicking OK button GSTR-1 screen report will appear. Press enter on every section to verify the data appearing in it. Rows appearing in red color are invalid and may generate error while uploading. Correct this data to avoid any discrepancy at the time of filing GSTR-1 return. Given below is the screenshot of GSTR-1 screen report.

|                                               |                          | GS IR-1<br>From 01-10-2017 to 31-10-2  | 017                           |                        |            |
|-----------------------------------------------|--------------------------|----------------------------------------|-------------------------------|------------------------|------------|
| Section Name                                  | No. of Rec               | Total Central Tax A                    | Total State/UT Tax            | Total Integrated Tax A | Total CESS |
| B2B Invoices - 4A, 4B, 4C, 6B, 6C             | 17                       | 15,446.00                              | 15,446.00                     | 11,423.00              |            |
| B2C(Large) Invoices - 5A, 5B                  | 0                        |                                        |                               |                        |            |
| B2C(Small) Details - 7                        | 0                        |                                        |                               |                        |            |
| Credit/Debit Notes(Registered) - 9B           | 0                        |                                        |                               |                        |            |
| Credit/Debit Notes(Unregistered) - 9B         | 0                        |                                        |                               |                        |            |
| Exports Invoices - 6A                         | 0                        |                                        |                               |                        |            |
| Fax Liability(Advances Recieved) - 11A(1), 11 | 0                        |                                        |                               |                        |            |
| Adjustment of Advances - 11B(1), 11B(2)       | 0                        |                                        |                               |                        |            |
| Nil rated, Exempted and Non GST (8)           | 0                        |                                        |                               |                        |            |
| HSN-wise Summary of Outward Supplies - 12     | 3                        | 15,446.00                              | 15,446.00                     | 11,423.00              |            |
| summary of documents issued during the tax p. | 1                        |                                        |                               |                        |            |
|                                               | R                        |                                        |                               |                        |            |
| Press e<br>correct                            | nter on ea<br>invalid da | ch section to ver<br>ta appearing in r | ify the data and<br>ed color. |                        |            |
| Total Tax Liability                           |                          |                                        |                               |                        |            |

#### Step 2: Generate JSON file. JSON file can be generated in various ways:

#### 1.) Directly from BUSY

To generate JSON file directly from BUSY go to: **Display > GST Reports > GST Returns > GSTR-1 eReturn.** On clicking GSTR-1 eReturn, a *GSTR-1 eReturn* window appears asking report to be generated as 'JSON' or 'CSV' or 'As per govt. template' or 'Plain Excel'. Given below is the screenshot of GSTR-1 eReturn window.

| GSTR-1 eReturn |              |
|----------------|--------------|
| Report to      | be generated |
|                |              |
| JSON           | CSV File     |

#### \*Note: Direct JSON option is available only in Standard and Enterprise edition of BUSY.

Select **JSON** option to generate JSON file. JSON file generated from here can be directly uploaded to GST portal. On selecting JSON option, a Generate GSTR-1 eReturn window appears. Specify the month for which you want to generate eReturn and path where you want to generate JSON file and click OK

button. On clicking OK button, a *JSON creation* message box appears. Given below is the screenshot of *JSON creation* message box.

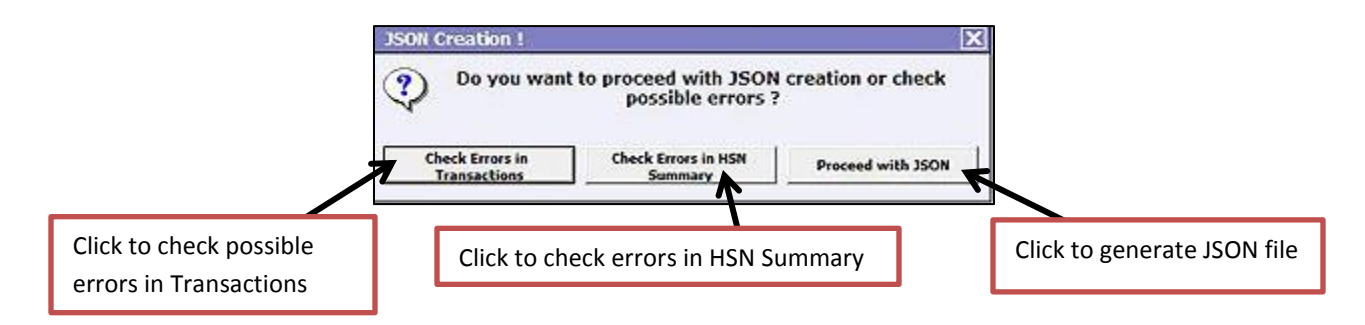

It is recommended to check for possible error before generation of JSON. If errors are not checked then JSON generated from here may get rejected at GST portal. Once the errors are checked and corrected, you may proceed to generate JSON.

### 2.) Generate CSV/ Excel file from BUSY and convert it to JSON using offline tool

Another option to generate CSV or Excel files from BUSY and convert it to JSON. To generate CSV or Excel files from BUSY go to: **Display > GST Reports > GST Returns > GSTR-1 eReturn.** On clicking GSTR-1 eReturn, a *GSTR-1 eReturn following* window appears:

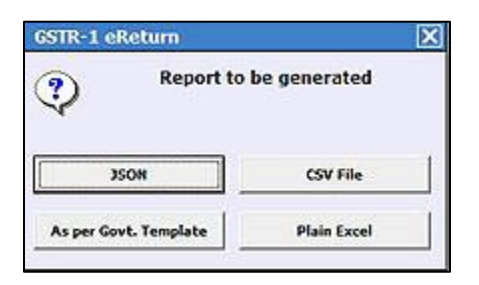

**CSV** – Select this option to generate CSV files from BUSY. For each section of GSTR-1, a separate CSV file will be generated irrespective of whether data is appearing in that section or not. These section wise CSV files are to be imported one by one in GST offline tool and then JSON file will be generated from there.

As per govt. template – Select this option to generate Excel file as per govt. template. In this option you need to specify the path of Excel template shipped with offline tool. Using this option may take a long time to generate Excel file. After generating Excel file from this option, import that Excel file to GST offline tool and generate JSON file from there.

**Plain Excel** – Select this option to generate plain Excel file (without specifying path for Excel template). File generated from this option may not import properly in offline tool, so you can use either 'As per govt. template' or 'CSV' option.

After generating CSV or Excel file, import it to GST offline tool and generate JSON file from there.

First of all download and run GST offline tool. Given below are the screenshots showing how to import files and generate JSON file from offline tool.

| Goods and Services Tax   | Offline Tool        |                           |                   |                                                 |
|--------------------------|---------------------|---------------------------|-------------------|-------------------------------------------------|
| Upload new involce/other | data for return Op  | Den Downloaded Return fil | e from GST portal | Open Downloaded Error file from GST portal OPEN |
|                          | Click on New button | to import files           |                   |                                                 |

| e Returns              |   |                                                     |                                           |
|------------------------|---|-----------------------------------------------------|-------------------------------------------|
|                        |   |                                                     | • indicates required t                    |
| GST Statement/Returns* |   | GSTIN of Supplier*                                  | Financial Year*                           |
| GSTR1                  | ~ | ľ                                                   | 2017-18                                   |
| Tax Period*            |   | Aggregate Turnover in the preceding Financial Year* | Aggregate Turnover- April to June, 2017 • |
| December               | ~ | Enter Aggregate Turnöver                            | Enter Aggregate Turnover                  |

| elect Section* E | 328 Invoices - 4A, 4B, 4C, 6 | 6B, 6C 🗸         | Q Search I   | nvoices         |               |               | • indic           | ates required fields |
|------------------|------------------------------|------------------|--------------|-----------------|---------------|---------------|-------------------|----------------------|
| Click Impo       | ort files button t           | o import Excel o | or CSV files | Place Of Supply | Supply Type • | Invoice Type* | Reverse<br>Charge | E-Commerce GSTI      |
|                  |                              | DD-MM-YYYY       |              | Select 🗸        | ~             | Select 💙      |                   |                      |
|                  | 1                            |                  | , m          |                 |               |               |                   |                      |

| (mport Returns - All                                            | sections in one Go                                                                                            |  |
|-----------------------------------------------------------------|----------------------------------------------------------------------------------------------------|--|
|                                                                 |                                                                                                    |  |
| IMPORT EXCEL                                                    |                                                                                                    |  |
| IMPORT EXCEL                                                    | R                                                                                                    |  |
| IMPORT EXCEL                                                    | e section at a time                                                                                           |  |
| IMPORT EXCEL<br>(mport Returns - On<br>Select Section           | e section at a time<br>Click Import Excel button to Import excel file                                         |  |
| IMPORT EXCEL<br>Import Returns - On<br>Select Section<br>Select | e section at a time<br>Click Import Excel button to Import excel file<br>as per govt. template or plain excel |  |

| mport Data Using I  | ixcel and CSV Import                       |     |                            |
|---------------------|--------------------------------------------|-----|----------------------------|
| Import Returns - Al | sections in one Go                         |     |                            |
| IMPORT EXCEL        |                                            |     |                            |
| Import Returns - O  | e section at a time                        |     |                            |
| Select Section      | 4B. 4C. 5B. 5C                             |     |                            |
| IMPORT CSV          |                                            |     |                            |
| COPY EXCEL          |                                            |     |                            |
|                     | Select section and Import CSV files one by | one | BACK VIEW SUMMARY          |
|                     |                                            |     |                            |
|                     |                                            |     | Immary button to view data |

\*Note: At the time of importing CSV files, an error will be occurred for the files which are blank i.e. which have no data in it. You simply ignore that message and proceed. Given below is the screenshot for error message box appearing at the time of importing blank CSV file.

| STR Returns                             | Sectors a long total a leget of the local distance of the local distance of the local di |                                  | 3 |
|-----------------------------------------|----------------------------------------------------------------------------------------------------|----------------------------------|---|
| Goods and Services Tax Offline Tool     | GSTRI                                                                                                    | 07ASCPG9587C1ZM 2017-18 November |   |
| Import Data Using Excel and CSV Import  | $\otimes$                                                                                                    |                                  |   |
| Import Returns - All sections in one Go | Error                                                                                                    |                                  |   |
| IMPORT EXCEL                            | Please upload data of the selected section only. If using COPY EXCEL button,<br>please ensure that you copy headers along with the data.                                                                                                    | ·                                |   |
| Import Returns - One section at a time  | OK                                                                                                    |                                  |   |
| Select Section                          |                                                                                                    |                                  |   |
| B2C(Large) Invoices - 5A, 5B            | × .                                                                                                    |                                  |   |
| IMPORT CSV                              |                                                                                                    |                                  |   |
| COPY EXCEL                              |                                                                                                    |                                  |   |
|                                         |                                                                                                    | BACK VIEW SUMMARY                |   |
| 2016-17 Goods and Services Tax Network  | Release V2.1, Last updated on 26/10/2017                                                                                                    | Designed & Developed by GSTN     |   |
|                                         |                                                                                                    |                                  |   |
| 📀 📜 🙆 ⊌ o 💁                             | 🎋 🔿 🔇 🖻 🗒 🍖 🛄 🙇                                                                                                    | ▲ 🏴 🛱 🚯 5:45 PM<br>16-Dec-17     |   |

| Section Name                                  | No. Of Invoices     | Total Central Tax Amount( )        | Total State/UT Tax Amount(0)     | Total Integrated Tax Amount(D) | Total CESS(                                    |
|-----------------------------------------------|---------------------|------------------------------------|----------------------------------|--------------------------------|------------------------------------------------|
| 828 Invoices - 4A, 4B, 4C, 6B, 6C             | 65                  | 57,899.99                          | 57,899.99                        | 40,350.24                      | 0.00                                           |
| HSN-wise Summary of Outward Supplies - 12     | 3                   | 56,917.67                          | 56,917.67                        | 40,353.00                      | 0.00                                           |
| Note: Summary doesn't capture section 'Nil Ra | ted Invoices' as no | Tax/ITC is applicable for it; ho   | wever generated file would consi | ist of data saved in the set   | SON File to Uplo<br>GST Portal                 |
| Note: Summary doesn't capture section 'Nil Ra | ted Invoices' as no | ) Tax/ITC is applicable for it; ho | wever generated file would consi | ist of data saved in the se    | SON File to Uplo<br>GST Portal<br>ENERATE FILE |

After importing CSV or Excel, use above option to generate JSON file.

# <u>Step 4:</u> Upload JSON file to GST online portal.

Once JSON file is generated, next step is to upload it to GST online portal. Given below are the screenshots showing how to upload JSON file to GST online portal.

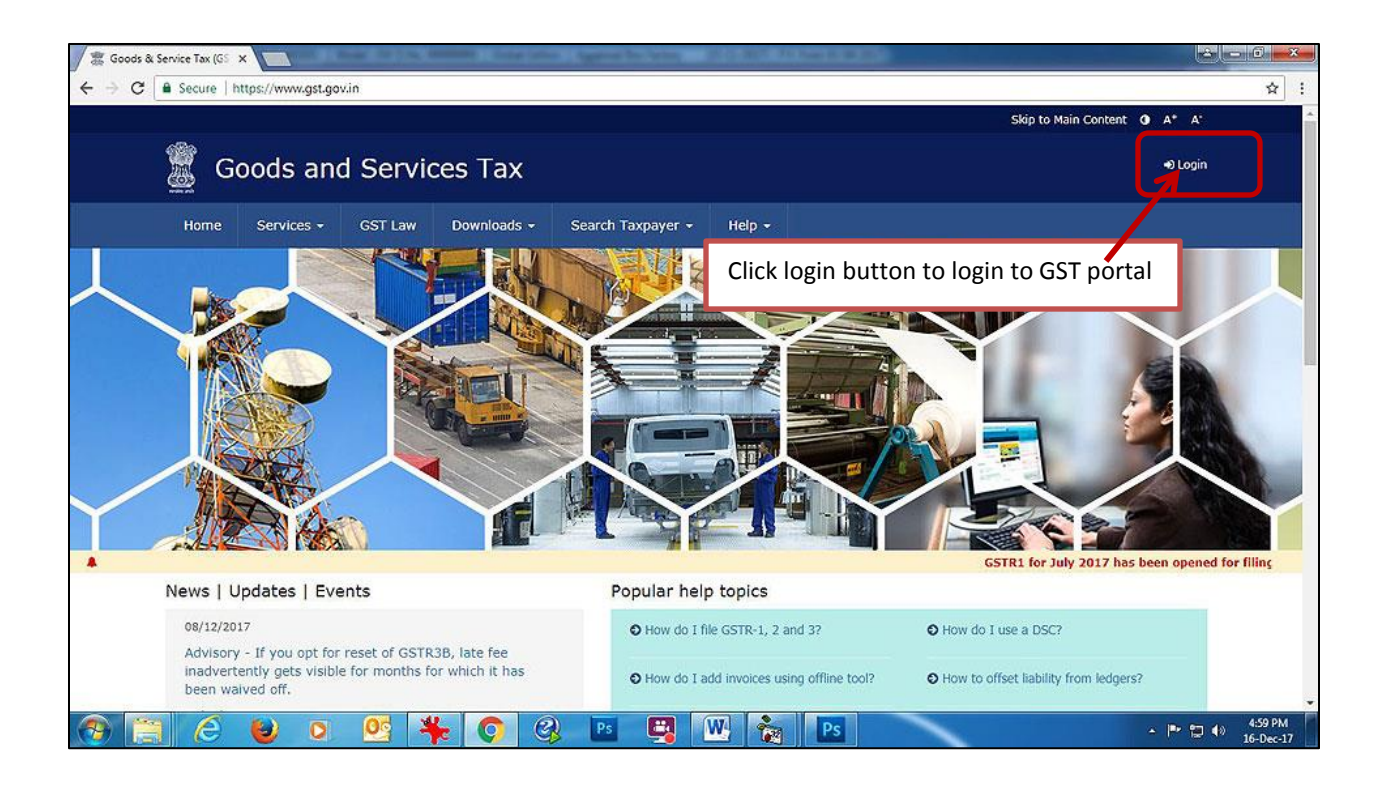

| 🖉 🕱 Goods & Service Tax (GS 🗙 🔚                                                          |                                        |
|------------------------------------------------------------------------------------------|----------------------------------------|
| ← → C 🖬 Goods And Services Tax Network [IN]   https://services.gst.gov.in/services/login | Q \$ !                                 |
| Ski                                                                                      | ip to Main Content 🗿 A+ A <sup>-</sup> |
| Goods and Services Tax                                                                   | +0 Login                               |
|                                                                                          |                                        |
| Home Services - GST Law Downloads - Search Taxpayer - Help -                             |                                        |
| Home > Login                                                                             |                                        |
| Login                                                                                    |                                        |
| indicates mandatory fields                                                               |                                        |
| Username*                                                                                |                                        |
| Enter Usemame                                                                            |                                        |
| Password*                                                                                |                                        |
| Enter Password                                                                           |                                        |
| LOGIN                                                                                    |                                        |
| Forrot Username Forrot Password                                                          |                                        |
| • First time login: If you are logging in for the first time, click here to              |                                        |
|                                                                                          |                                        |
| Enter GST credentials and click Login button                                             |                                        |
|                                                                                          |                                        |
| About CET Walkette Ballatar Ballatad Stars Usin                                          |                                        |
| About GST Website Policies Related Sites Help Contact                                    |                                        |
| Central Roard of Exclose System Requirements Help Deak<br>and Customs 22 0120-4888       | Number:<br>1999                        |
| (*) 🚞 😂 🔍 💁 🎋 🔘 🔇 🖻 🖳 🐜 🖻                                                                | ← 🖿 📰 🕸 4:59 PM<br>16-Dec-17           |

| 🖉 🛱 Goods & Service Tax (GS X                                                                                                    |                                           |
|----------------------------------------------------------------------------------------------------|-------------------------------------------|
| ← → C a Goods And Services Tax Network [IN]   https://services.gst.gov.in/services/auth/dashboard                                                                                                    | Q ~ ☆ :                                   |
| Skip to Mair                                                                                                    | a Content 🗿 A <sup>+</sup> A <sup>+</sup> |
| Goods and Services Tax                                                                                                    | APURV GUPTA 🗸                             |
| Deshboard Services + GST Law Search Taxpayer + Help +                                                                                                    |                                           |
| Dashboard                                                                                                    |                                           |
| Last logged in on 09/12/2017 17:29 Currently logged in from If                                                                                                    | 2: 182.68.240.25                          |
| Welcome APURV GUPTA to GST Common Portal           You can navigate to your chosen page through navigation panel given below         View Profile O           RETURN DASHBOARD>         CREATE CHALLAN>         VIEW NOTICE(S) AND ORDER(S)>           Quick Links         Quick Links | ovisional                                 |
| Check Cash Balan                                                                                                    | ce                                        |
| Click Return Dashboard button to prepare return                                                                                                    |                                           |
| Credit ledger                                                                                                    |                                           |
|                                                                                                    |                                           |
| © 2016-17 Goods and Services Tax Network Site Last Updated on Designed & Developed by GSTN                                                                                                    |                                           |
| Site best viewed at 1024 x 768 resolution in Internet Explorer 10+, Google Chrome 49+, Firefox 45+ and Safari 6+                                                                                                    |                                           |
|                                                                                                    | ▲ 🕨 😭 ♦୬ 5:00 PM<br>16-Dec-17             |

| k Service Tax (GS ×                                                 | and the star August                          | of the location of the location of the locatio |                                    |
|---------------------------------------------------------------------|----------------------------------------------|----------------------------------------------------------------------------------------------------|------------------------------------|
| Goods And Services Tax Network [[N]   https://i                     | eturn.gst.gov.in/returns/auth/               | dashboard                                                                                                    |                                    |
|                                                                     |                                              |                                                                                                    | Skip to Main Content 🕚 A* A*       |
| Goods and Service                                                   | s Tax                                        |                                                                                                    | ▲ APURV GUPTA ~                    |
| Dashboard Services - GST Law                                        | Search Taxpayer 🗸                            | Help -                                                                                                    |                                    |
| Dashboard Returns                                                   |                                              |                                                                                                    | English                            |
| File Returns                                                        |                                              |                                                                                                    |                                    |
| Financial Year •                                                    | Return Filing F                              | Period*                                                                                                    | Indicates Mandatory Fields         |
| 2017-18                                                             | November                                     | 1                                                                                                    | * SEARCH                           |
| Note: If the composition scheme is not ap                           | plicable to you, please ign                  | nore the below message.                                                                                                    |                                    |
| Select the mon                                                      | ւի for which yoւ                             | are filing return                                                                                                    | timation in Fo Click search button |
| while filing application in Form                                    | GST REG-01                                   |                                                                                                    |                                    |
| The dashboard will be made availat<br>• The taxpayers who have opte | le shortly to:<br>d out from the composition | n scheme by filing intimation i                                                                                                    | n Form GST CMP-04 stating the      |

| 🗶 Goods & Service Tax (GS 🗙                                      | the local difference in the local difference of the local difference of the lo |                                             |
|------------------------------------------------------------------|----------------------------------------------------------------------------------------------------|---------------------------------------------|
| ← → C a Goods And Services Tax Network [IN]   https://return.gst | gov.in/returns/auth/dashboard                                                                                                    | x !                                         |
| Dashboard Services - GST Law Ser                                 | arch Taxpayer + Help +                                                                                                    |                                             |
| Dashboard > Returns                                              |                                                                                                    | 🛛 English                                   |
| File Returns                                                     |                                                                                                    |                                             |
|                                                                  | The dashboard will be made available shortly                                                                                                    | to the taxpayers who have opted out from    |
| Financial Year*                                                  | Return Filing Period *                                                                                                    | Indicates Mandatory Fields                  |
| 2017-18                                                          | November • SEA                                                                                                    | RCH                                         |
| Details of outward supplies of goods<br>or services<br>GSTR1     | Table 6A of FORM GSTR1 Aut                                                                                                    | o Drafted details (For view only)<br>GSTR2A |
| PREPARE ONLINE PREPARE OFFLINE                                   | PREPARE ONLINE PREPARE OFFLINE                                                                                                    | VIEW DOWNLOAD                               |
| Monthly Return<br>GSTR3B                                         | prepare offline button to upload JSON                                                                                                    | file                                        |
| 🛞 📋 🙆 ⊌ 🔉 💁 🐂 🤦                                                  | 🔇 Ps 🖳 🖳 🍖 Ps                                                                                                    | ▲ 🔍 💭 5:00 PM<br>16-Dec-17                  |

| 🖉 💭 💌 🔜 Desktop 🕨                                          | + + Search Desktop D                                                                                                    | load 📩                                                                                    |
|------------------------------------------------------------|----------------------------------------------------------------------------------------------------|-------------------------------------------------------------------------------------------|
| Organize - New folder                                      | §• 🗆 0                                                                                                    | Skip to Main Content <b>O</b> A* A'                                                       |
| ★ Favorites<br>■ Desktop<br>↓ Downloads<br>♥ Recent Places | VIASCY09595/CIZM_2017_CONVX<br>Bury<br>Microsoft Excel Comma Separate<br>07ASCP69587C12M_2017_EXP_Bu<br>\$9<br>Microsoft Excel Comma Separate | ≜ APURV GUPTA ∽                                                                           |
| Libraries     Documents     Music     Pictures     Videos  | 07ASCP69587C1ZM_2017_HSN_Bu<br>9y<br>Microsoft Excel Comma Separate<br>07ASCP69587C1ZM_November_20<br>17_GSTR1_Buy/sion<br>JSON File          | C English                                                                                 |
| Computer Cocal Disk (C:) Cocal Disk (D:) File name: 07A50  | BIA<br>Microsoft Word Document<br>1.31 MB<br>Busy 17<br>Chontout<br>PopS987C12/M, November 2017_GSTR1                                         | ×                                                                                         |
|                                                            | Open  v Cancel                                                                                                    | nload the error file and view it in the Offline tool to correct the same. After r<br>osen |
|                                                            | Click choose file button and                                                                                                    | select JSON file                                                                          |
|                                                            | generated and then click ope                                                                                                    | en button to upload file                                                                  |
|                                                            | o 🧕 🎋 📀 😣 🖻 🖷                                                                                                    | ₩ Ps • <sup>10</sup> 16-De-1                                                              |

Once the JSON is uploaded to GST portal, you can check the uploaded data and provide any additional details as required and finally submit the return.

With this we complete the process of filing GSTR-1 from BUSY.

<<< <sup>©</sup> Thank You <sup>©</sup> >>>